# Comment utiliser la messagerie sur elyco?

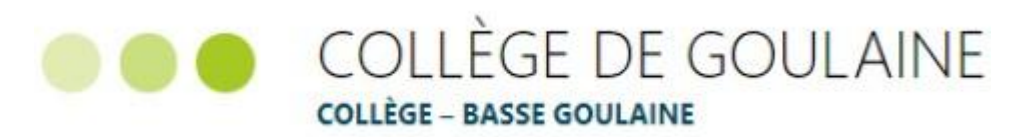

## Se connecter à elcyo

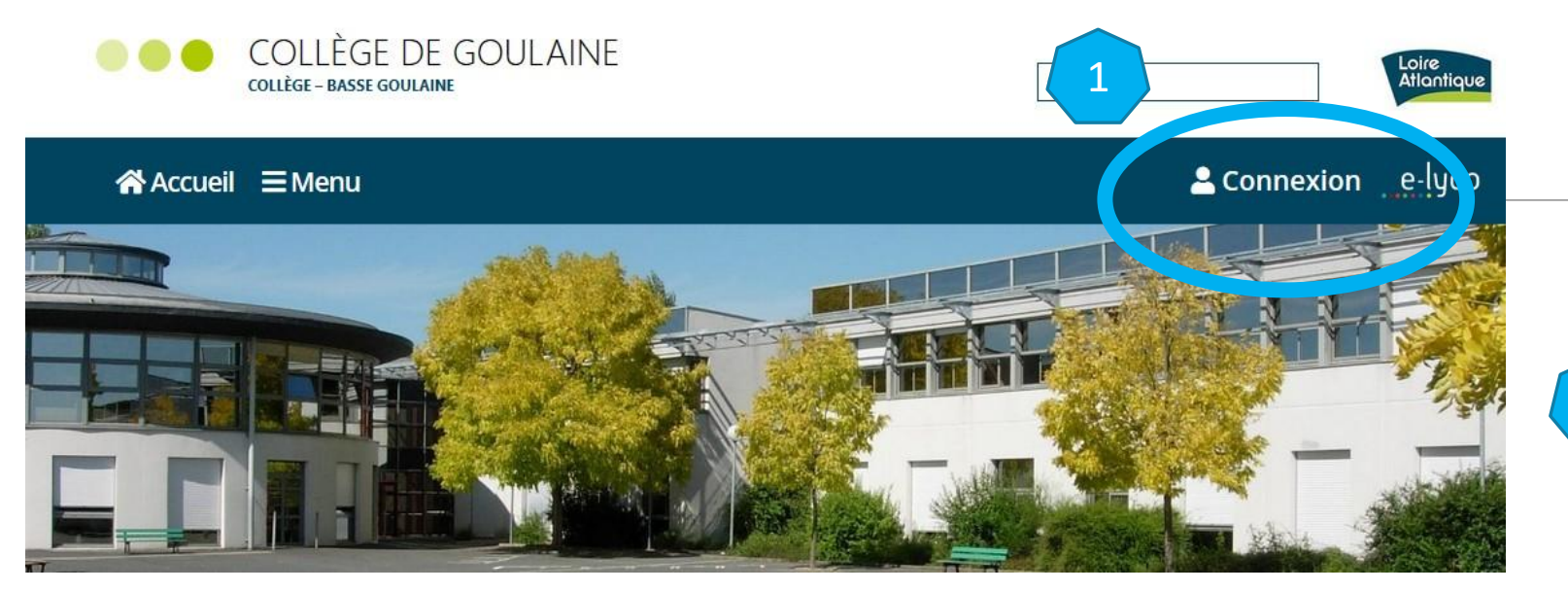

•Vous conservez votre identifiant et mot de passe de l'année précédente.
•Il est important que chaque parent crée un compte (communication avec les équipes pédagogiques, suivi des résultats, inscription aux réunions parents-professeurs, ....).

• En cas de perte d'identifiant, prendre contact avec l'établissement : <u>ce0442277l@ac-nantes.fr</u>

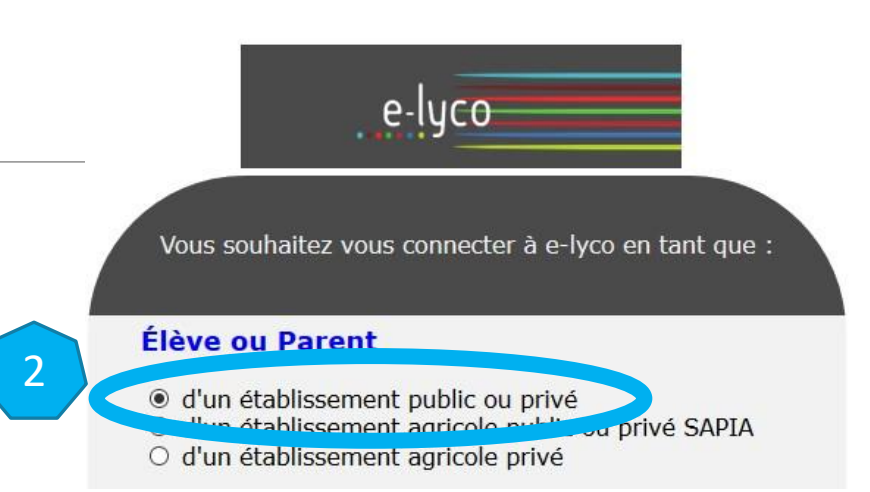

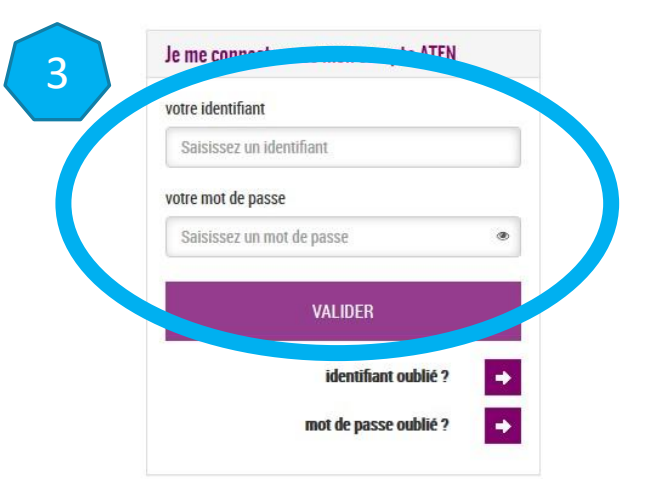

# 1/ Utiliser la messagerie enveloppe

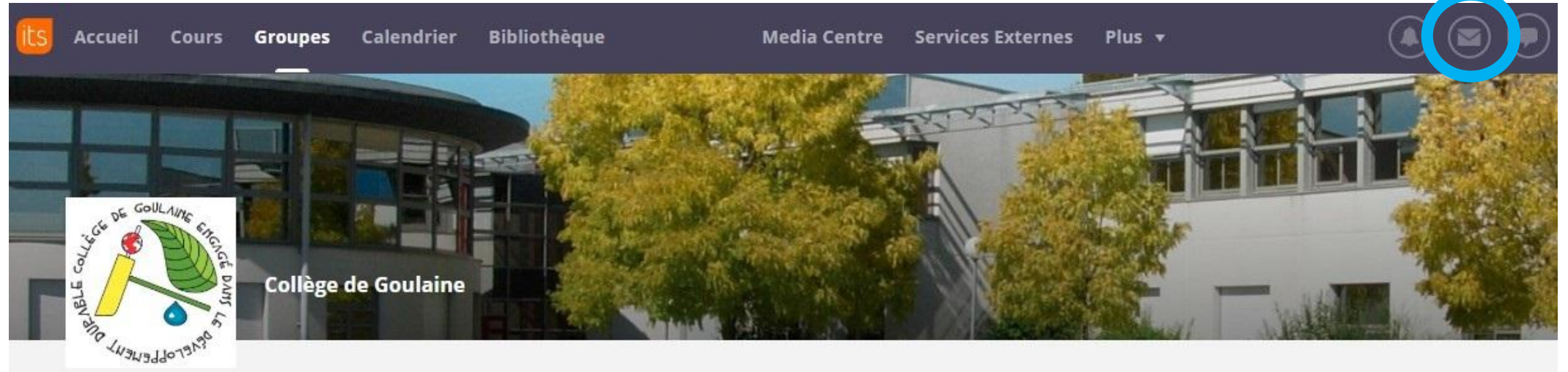

#### COLLEGE DE GOULAINE (44-BASSE GOULAINE)

| Messages                | Boîte de réception                                                                               |
|-------------------------|--------------------------------------------------------------------------------------------------|
| Contacts                |                                                                                                  |
| O Paramètres de message | 🗄 Nouveau message 👌 Supprimer Actions supplémentaires Actions suppléme 🔻 Filtre 🛛 Tout montrer 💌 |
| 🗸 🖂 Messages internes   |                                                                                                  |
| 😖 Boîte de réception    | De Message                                                                                       |
| 🙀 Favoris               | Aucun message                                                                                    |
| 🥂 Brouillons            | - Addit message                                                                                  |
| 🔿 Messages envoyés      |                                                                                                  |
| Messages supprimés      |                                                                                                  |

# a/ Rechercher un contact si vous connaissez le nom de la personne

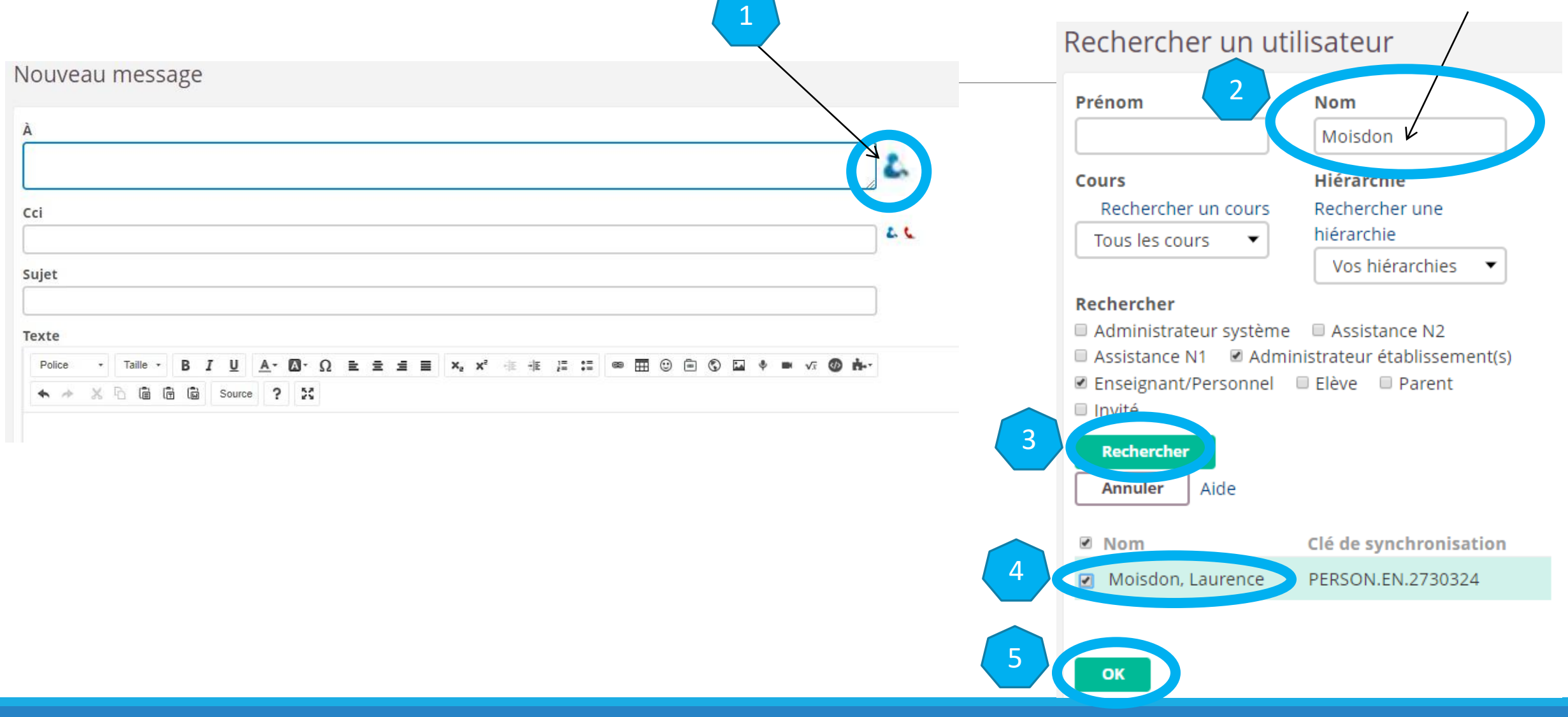

### b/ Rechercher un contact si vous ne connaissez pas le nom de la personne

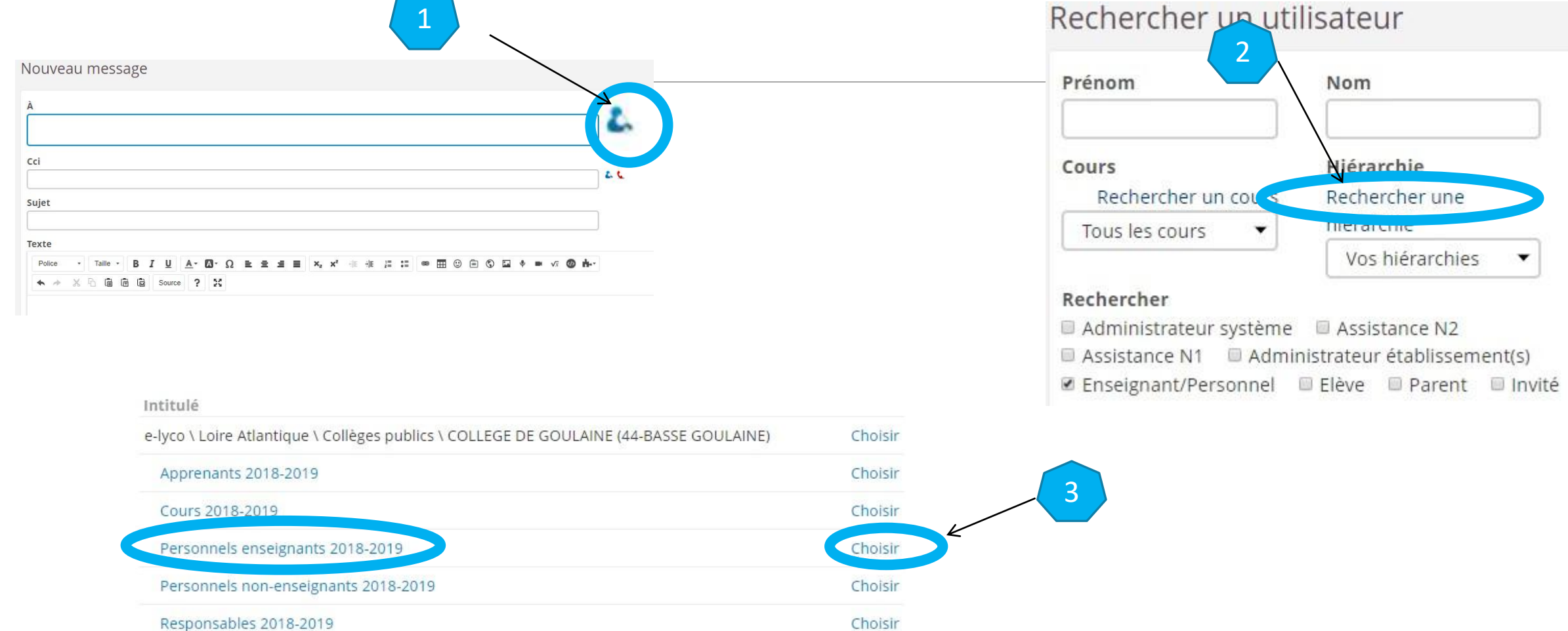

# b/ Rechercher un contact si vous ne connaissez pas le nom de la personne

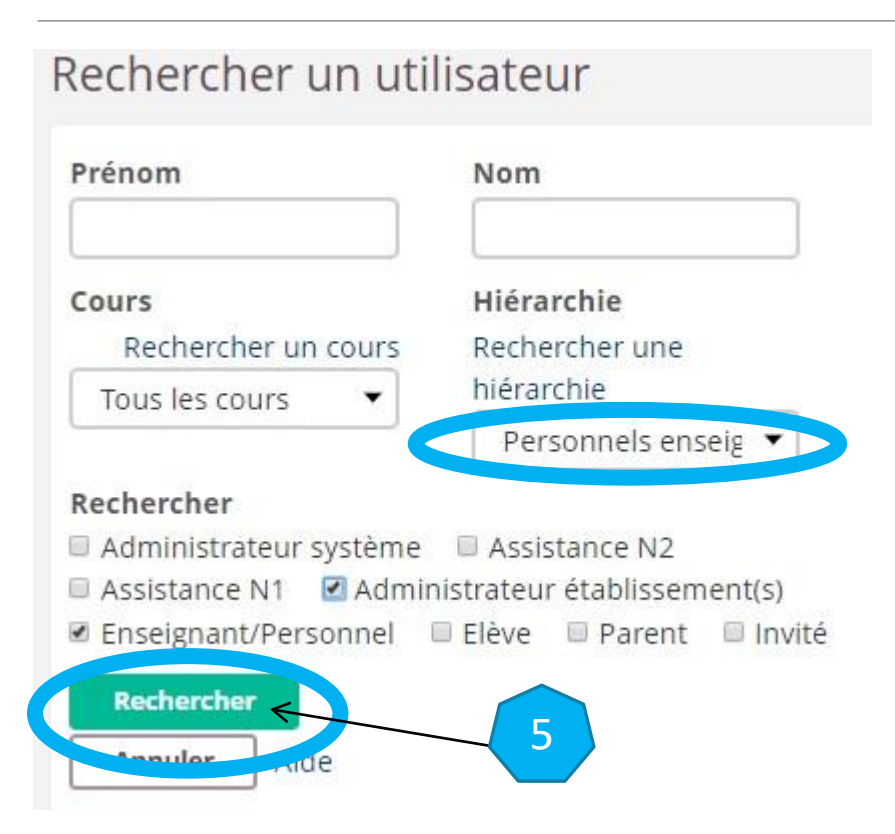

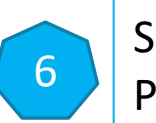

Sélectionner un ou plusieurs contacts Puis cliquer sur « ok »

# c/ Envoyer le message

| À                                                                                                    |               |              |        |           |             |   |        |    |        |    |      |     |     |    |                |        |     |            |          |          |      |
|----------------------------------------------------------------------------------------------------|---------------|--------------|--------|-----------|-------------|---|--------|----|--------|----|------|-----|-----|----|----------------|--------|-----|------------|----------|----------|------|
| <moisdon, la<="" td=""><td>aurence&gt;lr</td><td>noisdon</td><td>1</td><td></td><td></td><td></td><td></td><td></td><td></td><td></td><td></td><td></td><td></td><td></td><td></td><td></td><td></td><td></td><td></td><td></td><td>26</td></moisdon,> | aurence>lr    | noisdon      | 1      |           |             |   |        |    |        |    |      |     |     |    |                |        |     |            |          |          | 26   |
|                                                                                                    |               |              |        |           |             |   |        |    |        |    |      |     |     |    |                |        |     |            |          | 1        |      |
| Cci                                                                                                    |               |              |        |           |             |   |        |    |        |    |      |     |     |    |                |        |     |            |          |          |      |
|                                                                                                    |               |              |        |           |             |   |        |    |        |    |      |     |     |    |                |        |     |            |          |          |      |
| Sujet                                                                                                    |               |              |        |           |             |   |        |    |        |    |      |     |     |    |                |        |     |            |          |          |      |
|                                                                                                    |               |              |        |           |             |   |        |    |        |    |      |     |     |    |                |        |     |            |          |          |      |
| Texte                                                                                                    |               |              |        |           |             |   |        |    |        |    |      |     |     |    |                |        |     |            |          |          |      |
| Enregistre 20:                                                                                                    | 32:38         | D 7          |        |           | 0 -         | - |        |    | te ste | 1. |      |     | 0.0 |    | <b>F</b> 1 (1) |        | -   | <b>•</b> + | i.<br>Na |          |      |
| Police •                                                                                                    | 12002 +       | B 1          | 0 /    | · 🖬 ·     | 32 <u>=</u> | = | <br>~, | X. | 12 12  |    | •- 0 | е Ш | 0 8 | 10 | inter 1        | pr ann | AX. | • n        |          | <b>~</b> | - A. |
| Jource 1                                                                                                    | ×             |              |        |           |             |   |        |    |        |    |      |     |     |    |                |        |     |            |          |          |      |
| Yohann Houc                                                                                                    | X             |              |        |           |             |   |        |    |        |    |      |     |     |    |                |        |     |            |          |          |      |
| Yohann Houce                                                                                                    | X<br>det<br>s | ▲ <i>Q</i> C | harger | le fichie | er          |   |        |    |        |    |      |     |     |    |                |        |     |            |          |          |      |

#### 2/ Signaler un abus sur la messagerie Bulle

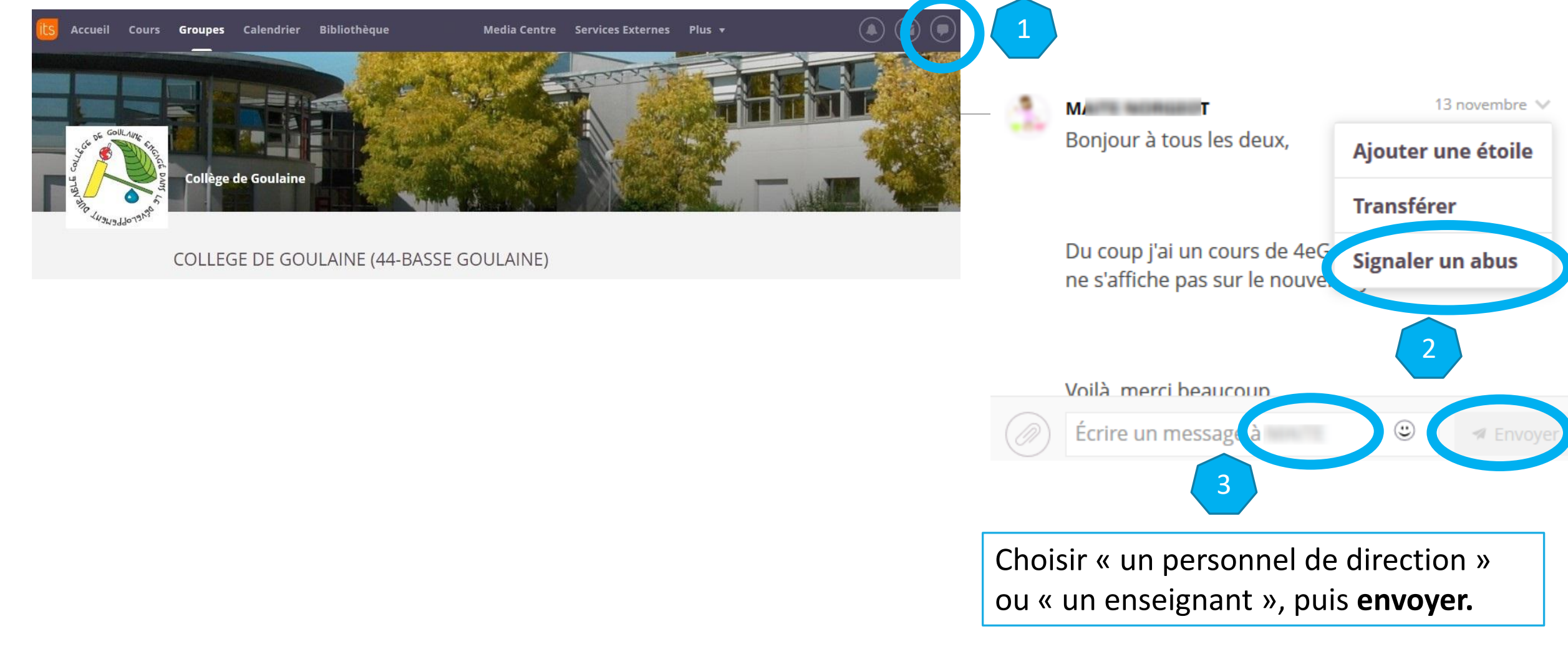